# CONSTELLIO

# MANUEL DES FONCTIONS AVANCÉES

# Chapitre 2 – Les documents

Version 2025

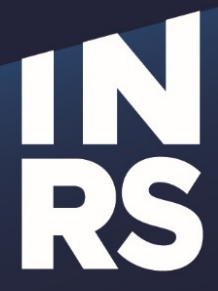

Institut national de la recherche scientifique

# **TABLE DES MATIÈRES**

| ТА | BLE DES MATIÈRES                                     | 1 |
|----|------------------------------------------------------|---|
| 1. | LES DOCUMENTS                                        | 2 |
|    | CRÉER UNE FICHE POUR UN DOCUMENT PAPIER              | 2 |
|    | Ajouter un document à un dossier archivé             | 4 |
|    | Les types de documents et métadonnées personnalisées | 5 |
|    | La gestion des versions                              | 5 |
|    | DÉTECTION DE DOUBLONS ET SEMI-DOUBLONS               | 8 |
|    |                                                      |   |

# **1. LES DOCUMENTS**

# Pour ajouter des documents provenant de Teams

- Petite quantité :
  - Vous pouvez le faire vous-mêmes simplement par glisser déposer dans le dossier dans Constellio Web.
  - Vous pouvez aussi utiliser la fonction « Importer dans Constellio » : voir manuel Constellio chapitre 3 et l'aide-mémoire sur lier et importer dans les ressources.
- · Grosse quantité : contactez le SAGD pour obtenir du support.

# Pour déposer un nouveau document dans un dossier semi-actif ou inactif

Documents papier : il est possible d'ajouter un ou des documents (papier ou numérique) à un dossier semi-actif ou inactif sans avoir à l'emprunter ou le réactiver. Vous pouvez acheminer ces documents au SAGD par courrier interne.

Documents numériques : en tant que personnes-ressources vous disposez d'une permission spéciale sur les dossiers semi-actifs et inactifs : vous pouvez ajouter des documents numériques aux dossiers qui sont fermés et déclassés sans avoir à les emprunter ou à les réactiver.

# Créer une fiche pour un document papier

Il y a deux méthodes pour créer une fiche pour un document en format papier.

# Méthode 1 – Créer un document papier dans un dossier

Placez-vous dans le dossier où vous souhaitez créer une fiche de document papier

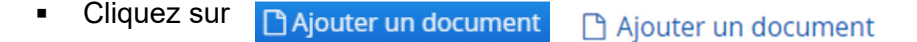

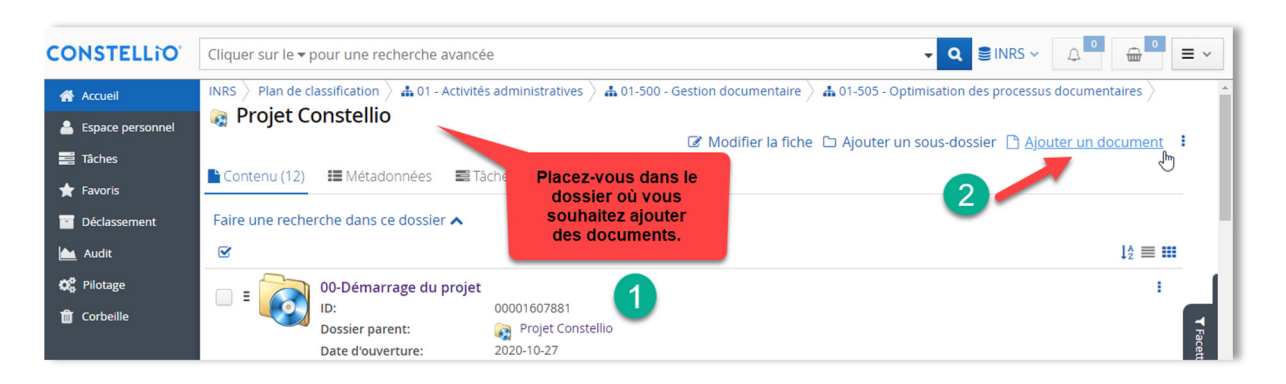

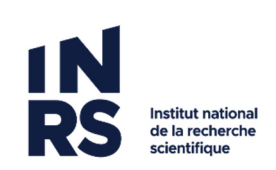

 Dans le formulaire qui s'affiche, complétez les métadonnées. Ne tenez pas compte du champ « Fichier » puisque vous souhaitez créer une fiche de document papier.

| Ajouter un document                                                                                                    |                  |
|----------------------------------------------------------------------------------------------------|------------------|
| Ajouter un document                                                                                                    |                  |
| Métadonnées III Métadonnées d'archives IIII Classé dans                                                                                                    |                  |
| ype                                                                                                    |                  |
| Taper pour rechercher                                                                                                    | ۶ 🗶              |
| itre 1                                                                                                    |                  |
|                                                                                                    |                  |
|                                                                                                    |                  |
| A Her                                                                                                    | Marana Gebier    |
|                                                                                                    | NUCLENCE INCOME  |
| Glisser 🗋 ou cliquer sur le bouton 🔶                                                                                                    |                  |
|                                                                                                    |                  |
|                                                                                                    |                  |
| osser*                                                                                                    |                  |
| Projet Constellio                                                                                                    | P 🕺              |
| Jate de création originale du document                                                                                                    |                  |
| m                                                                                                    |                  |
| lescription                                                                                                    |                  |
|                                                                                                    |                  |
| les-clés                                                                                                    |                  |
| Mas-cila                                                                                                    | Ajouter          |
| ANS GIS                                                                                                    | Ajouter          |
| Nos cita                                                                                                    | Ajouer           |
| Nos ciós<br>anna                                                                                                    | Ajouter          |
| 1050105<br> en:<br>8.7.12.5.17,12.12.18,18,18,18,18,19,19,14,19,19,14,1,19,14,1,19,14,1,19,14,1,19,14,1,19,14,1,19,14,1,19,14,1,1                                                                                    | Ajouter          |
| httodels<br>anna<br>B Z Y S Z,   ⊐ 12   A, A, A B   M () [M   Blyes +   Famut +   Pates +   take +  <br>apport                                                                                                    | Ajourer<br>A- D- |
| tes cés<br>lens<br>B Z Y S I Z,   z: tz   B; B; B; B (m n) /P   Stret: +   Femat. +   Pater. +   Sale: +  <br>geget.<br>D Doster numérique                                                                           | Ajouter<br>A- D- |
| tera des<br>ans<br>B Z Y S Z   Z II   B, B, J B   M   M   M   M   M   M   M   M   M                                                                                                    | Aputer<br>A- D-  |
| hts des<br>inte<br>B J V S Z,   II II B B B M M P Next + Frank + Pake + Take + 1<br>poput<br>) Dossier municipue<br>) Paper<br>Revelagments nominatifs                                                               | Ajouter<br>A- D- |
| tes dés<br>lens<br>B Z Y S   Z,   Z IZ   B, B, B, B B   M ∩ ∩ P   Nves. +   Fanat. +   Palez. +   Salez. +  <br>posisier numérique<br>Pagier<br>) Reseignements nominaulfs<br>der                                    | Ajouter<br>A- D- |
| tete dels<br>lens<br>B Z <u>U</u> S <u>Z</u> <u>I</u> II <u>II <u>R</u> <u>R</u> <u>R</u> <u>III III <u>III</u> <u>R</u> <u>III III III</u> <u>III IIII I</u></u></u>                                                | Ajourer          |
| hts des<br>inst<br>B I V S I I II E B B I II II II E B B I II II II II II II II II II II II                                                                                                    | Ajozer           |
| tes dis<br>tes<br>B Z Y S Z T T R B d B (10 10 P Steel + Franct + Pater + Tate + )<br>poper<br>) Paper<br>Rensignments nominatifs<br>steel<br>def                                                                    | A- D-            |
| tets-dels<br>ann<br>B Z Y S Z   Z II   B B B   M   M   M   M   M   M   M   M                                                                                                    | Apuzer           |
| hts des<br>inte<br>B J V S Z,   :: ::: = = = = = = = = = = = = = = =                                                                                                    | A/0.25*          |
| teo dés<br>ans<br>B J ¥ S J [ J II] k k k k k k m n n n n n n n n n n n n n                                                                                                    | A- D-            |
| htte cite<br>ans.<br>B Z ¥ Z,   Z II   B, B, B   M   Q   M   Blocs. +   Famut. +   Fate. +   tate. +  <br>poport.<br>) Dossier mutaritique<br>) Paport<br>] Renseignements nominaufis<br>attent<br>gentaution<br>NRS | A- D-            |

- a) Complétez le champ « Titre ».
- b) Complétez le champ « Supports » : choisir Papier
- c) Inclure une description
- d) Vous pouvez compléter d'autres métadonnées à ce moment où y revenir plus tard.
- e) Cliquez sur « Enregistrer »
- f) La page se ferme et l'onglet « Contenu » de votre dossier affiche le document ajouté.

# Méthode 2 – Créer un lot de documents à partir d'une liste Excel

Si vous avez une liste de documents dans un fichier Excel, c'est possible de les créer en lot dans Constellio. Contactez le SAGD si vous avez ce besoin : <u>archives@inrs.ca</u>

#### Ajouter un fichier numérique à une fiche de document papier

Vous avez créé une fiche pour un document papier, mais finalement, il existe une version numérique de ce document. Voici comment ajouter le document numérique dans la fiche papier.

- Placez-vous la fiche du document papier
- Cliquez sur « Téléverser »

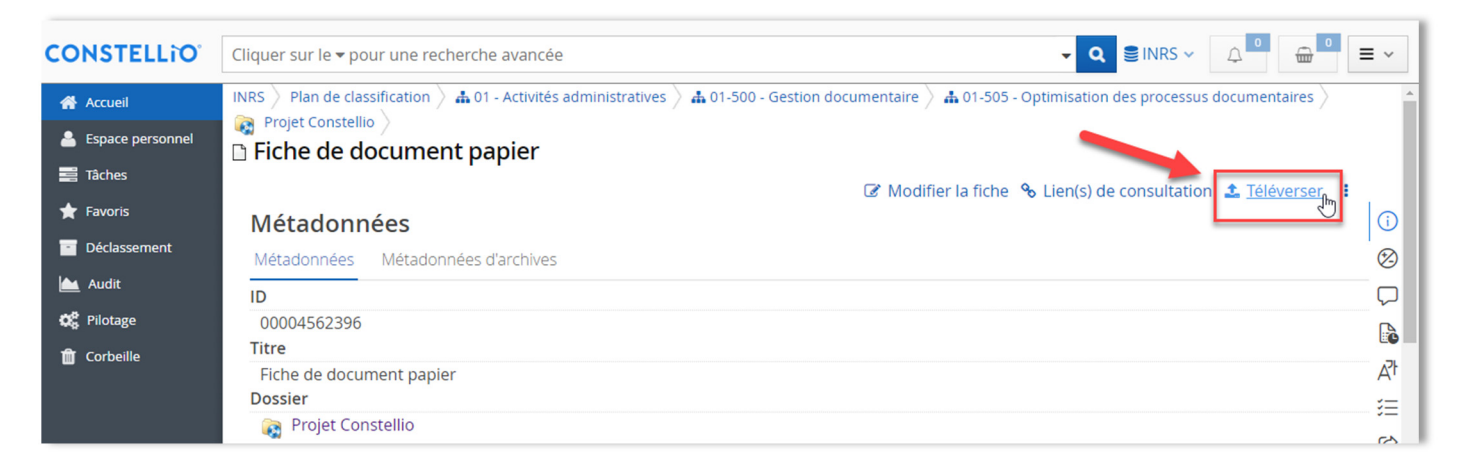

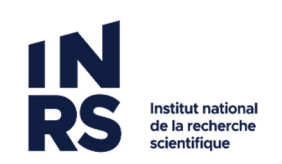

- Dans le formulaire qui s'affiche, glissez votre document dans la section fichier ou cliquez sur le bouton \_\_\_\_\_ pour aller chercher le document.
- Si c'est une version de travail, choisir Version mineure, si c'est une version finale, choisir Version majeure.

# Cliquez sur Enregistrer.

| Enregistrement d'une nouvelle version du document        | + × |
|----------------------------------------------------------|-----|
| Fichier enregistré *                                     |     |
| Glisser 🗅 ou cliquer sur le bouton → 🛛 🔐                 |     |
|                                                          |     |
| Souhaitez-vous enregistrer votre document en tant que: * |     |
| ○ Version mineure ○ Version majeure                      |     |
| 2 Enregistrer Annuler                                    |     |
|                                                          |     |

- Votre fiche de document papier est maintenant une fiche de document numérique. N'oubliez pas d'aller modifier la métadonnée « Supports » pour choisir Numérique.
- Si le document papier a une valeur importante, par exemple s'il s'agit d'un document notarié ou encore d'un contrat avec signature, alors choisir « Hybride » dans la métadonnée « Support ». Ainsi, les autres utilisateurs sauront qu'il y a une version papier ET une version numérique de ce document.

# Ajouter un document à un dossier archivé

En tant que personnes-ressources vous disposez d'une permission spéciale sur les dossiers semi-actifs et inactifs : vous pouvez ajouter des documents (papier ou numérique) aux dossiers qui sont fermés et déclassés sans avoir à les emprunter ou à les réactiver.

# **Document papier**

Il est possible d'ajouter un ou des documents papier, ayant une valeur importante, à un dossier semi-actif ou inactif.

- Placez-vous dans le dossier où vous souhaitez ajouter un document papier.
- Créez une fiche papier pour votre document (voir le point 2.2)
- Imprimer le bordereau de la fiche du document (voir le chapitre 7)
- Acheminer le document papier et son bordereau imprimé au SAGD par courrier interne.

# Document numérique

- Placez-vous dans le dossier où vous souhaitez ajouter un document numérique.
- Cliquez sur Ajouter un document (menu des contenus). (Voir point 2.1)
- Dans le formulaire qui s'affiche, ajoutez votre fichier, complétez les métadonnées, puis enregistrez.

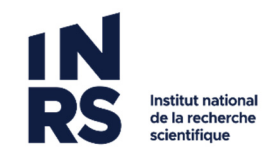

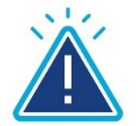

# **Attention**

Si le document que vous avez ajouté à une date supérieure à la date de fermeture du dossier, vous devez modifier la date de fermeture du dossier en conséquence.

Si par exemple le document a été rédigé le 20 mai 2012, mais que le dossier indique 12 décembre 2011 comme date de fermeture, vous devez modifier la date de fermeture du dossier pour indiquer 20 mai 2012.

# Les types de documents et métadonnées personnalisées

Type : Facultatif. Si votre dossier est d'un type spécialisé, par exemple « dossier d'employé ».

Cliquez sur la loupe pour voir les choix possibles.

# Exemple :

| Туре              |   |
|-------------------|---|
| Dossier d'employé | × |

# La gestion des versions

Constellio gère automatiquement les versions des documents numériques.

# Version de travail versus version finale

- **Version mineure** : pour les modifications de type corrections orthographiques ou grammaticales, brouillon, ébauche, version de travail, etc.
- **Version majeure** : quand un document est prêt pour la révision, l'approbation, la publication, etc. Pour séparer des étapes dans le processus d'un document.

# Exemple

Ce manuel a été créé en version 1.0 puis a été modifié en versions mineures.

- Le document évolue en version mineure, 1.1, 1.2, 1.3, etc.
- Une fois le document prêt pour la première révision, le document a été retourné en version majeure 2.0.
- Pendant la révision, le document évolue encore en version mineure, 2.1, 2.2, 2.3, etc.
- Lorsque le document est prêt à être publié, il progressera en version 3.0. (version majeure)....Et ainsi de suite.

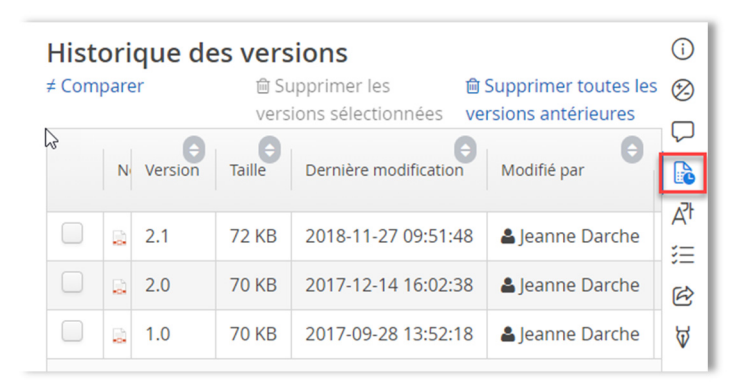

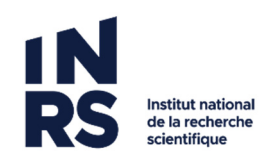

# Créer une version majeure

Quand on est dans la fiche du document, que vous souhaitez en faire une version majeure, cliquez sur

 *finaliser*

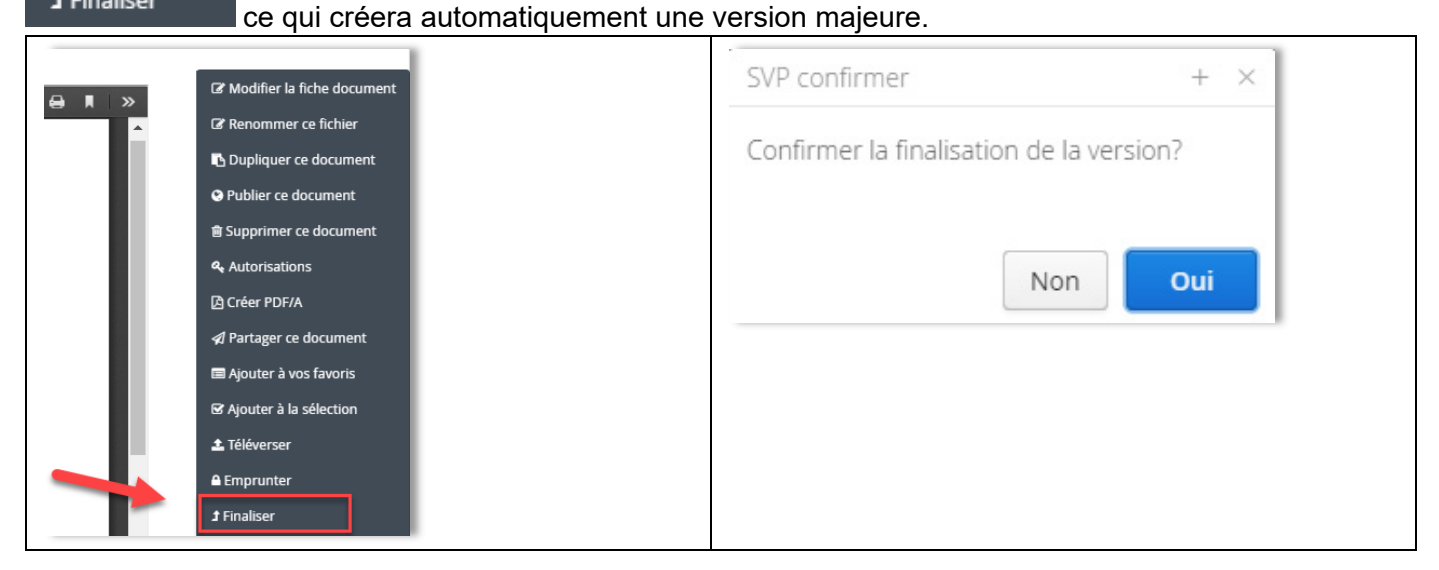

# Mettre un document à jour avec une version qui arrive par courriel

Si une version d'un document vous arrive par courriel et que vous souhaitez mettre votre document à jour avec cette nouvelle version, c'est possible de le faire dans Constellio.

- Enregistrez la version reçue par courriel sur votre bureau
- Placez-vous dans la fiche du document
- Cliquez sur « Téléverser »

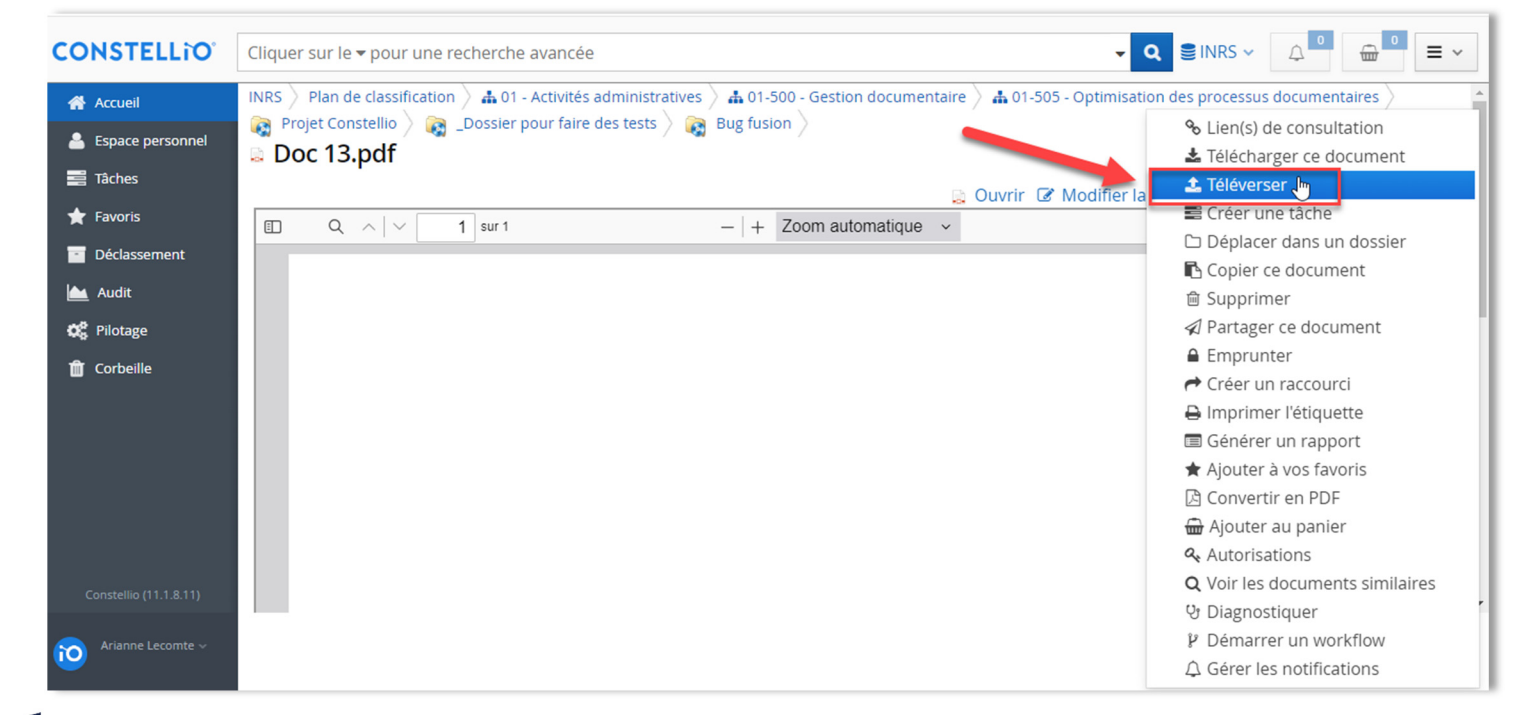

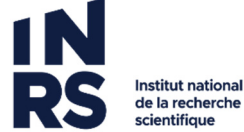

 Aller chercher le document qui est sur votre bureau en cliquant sur le bouton \_\_\_\_\_, puis choisissez version mineure ou majeure et enregistrez.

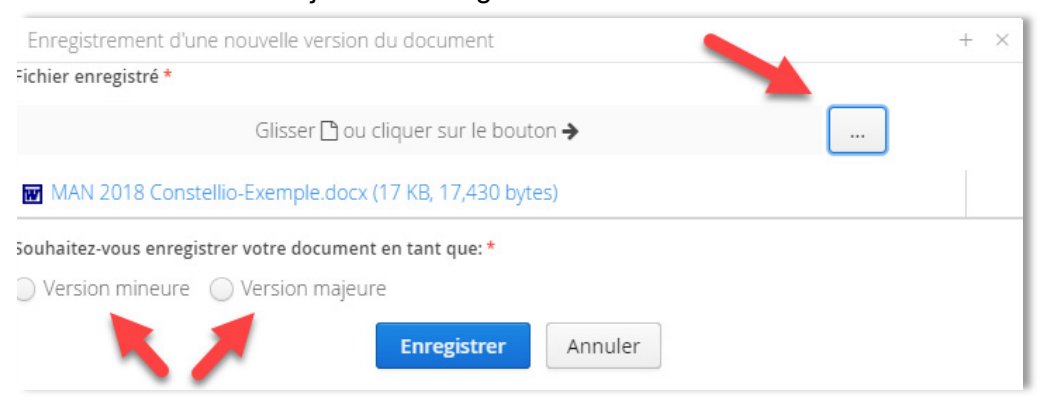

• Votre document est maintenant à jour.

# Consulter l'historique des versions

Il est possible de voir, consulter et supprimer (si on a les droits) les différentes versions d'un document dans l'onglet « Historique des versions » de la fiche du document.

- Dans la fiche d'un document, cliquez sur l'onglet « Historique des versions ».
- Cliquez sur le titre d'une version pour en télécharger une copie.
- Cliquez sur le X rouge pour supprimer une version.

| Historique des versions<br>≠ Comparer |                | ា Supprin<br>les versio<br>antérieur | Supprimer toutes les versions antérieures |        | Cliquez sur le titre<br>pour télécharger<br>une version |       | Cliquez sur le X rouge<br>pour supprimer une<br>version |                 |            |             |
|---------------------------------------|----------------|--------------------------------------|-------------------------------------------|--------|---------------------------------------------------------|-------|---------------------------------------------------------|-----------------|------------|-------------|
|                                       | Nom du fichier |                                      |                                           | 7e 🕤   | Taille 🖨                                                | Versi | Dernière modificatio 🔶                                  | Modifié par     |            |             |
|                                       | 💼 MOD 2019 O   | utils Audit informationne            | el MT.docx                                | 377 KB | 377 KB                                                  | 3.0   | 2019-09-12 10:13:20                                     | Leanne Darche   | es versior | AT          |
|                                       | MOD 2019 O     | utils Audit informationne            | el MT.docx                                | 361 KB | 361 KB                                                  | 2.0   | 2019-08-13 15:47:59                                     | 🛓 Jeanne Darche | ×          | )<br>U<br>U |
|                                       | 🔊 MOD 2019 O   | utils Audit informationne            | el MT.docx                                | 489 KB | 489 KB                                                  | 1.0   | 2019-08-13 14:01:33                                     | 🛓 Jeanne Darche | ×          | ម្ព         |

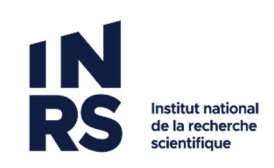

# Détection de doublons et semi-doublons

Cette option vous permet de : trouver la dernière version d'un document, identifier un semi-doublon, c'est-à-dire, un document presque identique à celui consulté et de trouver et suggérer un dossier de classement.

Exemple de documents considérés identiques

- Texte identique, thème de conception ou de couleurs différente
- Texte identique, mise en page différente (police de caractère, style et attributs)
- Texte identique, emplacement ou nom différent

#### Deux méthodes disponibles

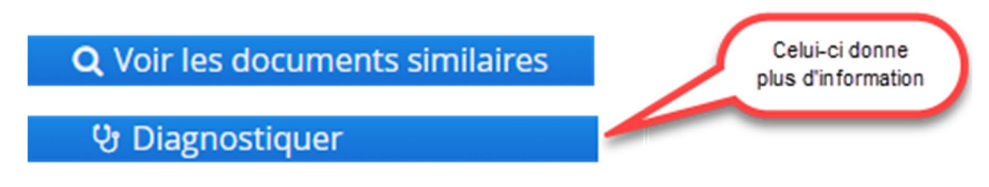

# Méthode 1 : Voir les documents similaires

- 1. Placez-vous dans le dossier contenant le document à vérifier.
- 2. Dans le menu à droite de chaque document, faites un clic gauche pour afficher ce menu,

# sélectionner Voir les documents similaires.

|                                    |                                    |                             |                                      |                                       | Q Consulter                            |
|------------------------------------|------------------------------------|-----------------------------|--------------------------------------|---------------------------------------|----------------------------------------|
| Test pour les doublons - dossier 2 |                                    | ossier 2                    |                                      | 💼 Ouvrir                              |                                        |
|                                    |                                    |                             |                                      | Modifier la fiche. 🗅 Aiouter un sous- | Modifier la fiche                      |
|                                    |                                    |                             | -                                    |                                       | Renommer ce fichier                    |
| Conte                              | enu (5)                            | 📰 Métadonnées 🛛 📰 Tâ        | ches 🌈 Partages 陆 Audit              |                                       | 𝗞 Lien(s) de consultation              |
|                                    |                                    | and a state of the state of |                                      |                                       | 📰 Créer une tâche                      |
| aire ui                            | ne reche                           | erche dans ce dossier 🔺     |                                      |                                       | 🗅 Déplacer dans un dossier             |
| 2                                  |                                    |                             |                                      |                                       | 🖪 Copier ce document                   |
|                                    | nalise (d.)s<br>Constant (d.de-de- | Doc_original.docx           |                                      |                                       | 🗎 Supprimer                            |
|                                    | COLUMNAR                           | ID:                         | 00004560467                          |                                       | 🖈 Partager ce document                 |
| (Line)                             | alard read                         | Dossier:                    | 👔 Test pour les doublons - dossier 2 |                                       | Emprunter                              |
|                                    |                                    | Date de modification du     |                                      |                                       | 🛓 Télécharger ce document              |
|                                    |                                    | document:                   | 2024-10-09 14:13:39                  |                                       | Aréer un raccourci                     |
|                                    |                                    | Doc_V2.1.docx               |                                      |                                       | 🔒 Imprimer l'étiquette                 |
|                                    | English of a second                | ID:                         | 00004560465                          |                                       | 🔳 Générer un rapport                   |
|                                    |                                    | Dossier:                    | 🙀 Test pour les doublons - dossier 2 |                                       | 🖈 Ajouter à vos favoris                |
|                                    | W =                                | Date de modification du     | 2024 10 00 14:12:01                  |                                       | 🏝 Téléverser                           |
|                                    |                                    | document:                   | 2024-10-09 14:13:01                  |                                       | 🕒 Convertir en PDF                     |
| n                                  |                                    | Doc_V8.docx                 | 00004560462                          |                                       | 📾 AJouter au panier                    |
| 1 10 10                            |                                    | ID:<br>Dossier:             | Test pour les doublons - dossier 2   |                                       | Autorisations                          |
| 310                                |                                    | Date de modification du     |                                      | 2                                     | <b>Q</b> Voir les documents similaires |
|                                    | - up                               | Joure de modification du    |                                      |                                       | 양 Diagnostiquer                        |
|                                    |                                    |                             |                                      |                                       | 🖗 Démarrer un workflow                 |
|                                    |                                    |                             |                                      |                                       | 🔦 Suspendre juridiquement              |
|                                    |                                    |                             |                                      |                                       |                                        |

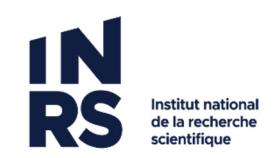

- 3. Dans la fenêtre qui s'ouvre, vous avez :
  - A. Le nombre de documents similaires
  - B. Le pourcentage de similarité détecté
  - C. Un pourcentage en dessous de 90, n'aura pas l'indication de Doublon

| Document (Dossier)                                                                           | Similarité 🚺      |
|----------------------------------------------------------------------------------------------|-------------------|
| Doc_v7.docx (Organisation - Équipe ZZZ / 01-Rencontres / Dossier B / Test pour les doublons) | Doublon<br>(100%) |
| Doc_v3.docx (Organisation - Équipe ZZZ / 01-Rencontres / Dossier B / Test pour les doublons) | Doublon<br>(100%) |
| Doc_V2.docx (Organisation - Équipe ZZZ / 01-Rencontres / Dossier B / Test pour les doublons) | Doublon<br>(100%) |
| Doc_V8.docx (Organisation - Équipe ZZZ / 01-Rencontres / Dossier B / Test pour les doublons) |                   |

4. Si vous sélectionner un des documents, il s'ouvrira pour consultation.

# Méthode 2 : Diagnostiquer

- 1. Placez-vous dans le dossier contenant le document à vérifier.
- 2. Dans le menu à droite de chaque document, faites un clic gauche pour afficher ce menu,

sélectionner Diagnostiquer.

|                                                                                                    |                                                                                                    |                         |                                      | 5                                      | <b>Q</b> Consulter                                                                                                    |
|----------------------------------------------------------------------------------------------------|----------------------------------------------------------------------------------------------------|-------------------------|--------------------------------------|----------------------------------------|----------------------------------------------------------------------------------------------------|
| 👩 T                                                                                                    | ່est poເ                                                                                                    | ır les doublons - o     | lossier 2                            |                                        | 🛍 Ouvrir                                                                                                    |
|                                                                                                    |                                                                                                    |                         |                                      | 🕜 Modifier la fiche 🗅 Ajouter un sous- | Construction of the second second sec |
| Cor                                                                                                    | otenu (5)                                                                                                    | III Métadonnées III T   | àches 🔿 Partages 陆 Audit             |                                        | Renommer ce fichier                                                                                                    |
| COI                                                                                                    |                                                                                                    |                         |                                      |                                        | Clien(s) de consultation                                                                                                    |
| Faire                                                                                                    | une reche                                                                                                    | rche dans ce dossier ㅅ  | 1                                    |                                        | Creer une tache                                                                                                    |
| _                                                                                                    |                                                                                                    |                         |                                      |                                        | Deplacer dans un dossier                                                                                                    |
| Doc_original.docx     Doc_original.docx     Doc_original.docx |                                                                                                    |                         | Copier ce document                   |                                        |                                                                                                    |
|                                                                                                    | andres (2006)<br>processor pada des<br>catologicas<br>contrologicas                                                                             | Doc_original.docx       |                                      |                                        | i Supprimer                                                                                                    |
|                                                                                                    |                                                                                                    | ID:                     | 00004560467                          |                                        | 🖈 Partager ce document                                                                                                    |
|                                                                                                    | P C                                                                                                    | Dossier:                | 📷 Test pour les doublons - dossier 2 |                                        | 🔒 Emprunter                                                                                                    |
|                                                                                                    |                                                                                                    | Date de modification du |                                      |                                        | 🛓 Télécharger ce document                                                                                                    |
|                                                                                                    |                                                                                                    | document:               | 2024-10-09 14:13:39                  |                                        | Aréer un raccourci 🕈                                                                                                    |
|                                                                                                    | indept with<br>procedure to a par-<br>mathers                                                                                                   | Doc_V2.1.docx           |                                      |                                        | 🔒 Imprimer l'étiquette                                                                                                    |
|                                                                                                    |                                                                                                    | ID:                     | 00004560465                          |                                        | 🔳 Générer un rapport                                                                                                    |
|                                                                                                    | 100-2100                                                                                                    | Dossier:                | Test pour les doublons - dossier 2   |                                        | 🖈 Ajouter à vos favoris                                                                                                    |
|                                                                                                    | W.                                                                                                    | Date de modification du |                                      |                                        | 🌲 Téléverser                                                                                                    |
|                                                                                                    |                                                                                                    | document:               | 2024-10-09 14:13:01                  |                                        | 🕒 Convertir en PDF                                                                                                    |
|                                                                                                    | in advant (2019)<br>principalite i fatige chen<br>charte (2019)<br>principalite internet anno anno anno<br>principalite internet anno anno anno | Doc_V8.docx             |                                      |                                        | 📾 Ajouter au panier                                                                                                    |
|                                                                                                    | annan an an that the                                                                                                    | ID:                     | 00004560463                          |                                        | Autorisations                                                                                                    |
|                                                                                                    |                                                                                                    | Dossier:                | iest pour les doubions - dossier 2   |                                        | <b>Q</b> Voir les documents similaires                                                                                                    |
|                                                                                                    | W E                                                                                                    | Date de modification du |                                      |                                        | ဗ Diagnostiquer                                                                                                    |
|                                                                                                    |                                                                                                    |                         |                                      |                                        | P Démarrer un workflow                                                                                                    |
|                                                                                                    |                                                                                                    |                         |                                      |                                        | < Suspendre juridiquement                                                                                                    |
|                                                                                                    |                                                                                                    |                         |                                      |                                        | △ Gérer les notifications                                                                                                    |

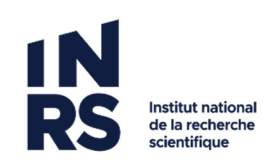

- 3. Dans la fenêtre qui s'ouvre, vous avez :
  - A. L'emplacement du doublon
  - B. La version du document
  - C. Le pourcentage de similarité
  - D. Votre choix de document à écraser
  - E. La possibilité de classer votre document ou l'écraser

| Document (Dossier)                                                       |                     |                                                                                  | Ma version | Dernière version |  |  |
|--------------------------------------------------------------------------|---------------------|----------------------------------------------------------------------------------|------------|------------------|--|--|
| Doc_original.docx (Organisation - Équipe ZZZ / 01-Rencontres / Dossier   | B / Test pou        | r les doublons)                                                                  | 1.0        | 1.0              |  |  |
| Doc.docx (Organisation - Équipe ZZZ / 01-Rencontres / Dossier B / Test   | 1.1                 | 1.1                                                                              |            |                  |  |  |
| Enregistrer en tant que nouvelle version de                              |                     | Enregistrer en tant que nouveau document dans le dossier                         |            |                  |  |  |
| Document (Dossier)                                                       | Sim 17×             | Dossier                                                                          |            |                  |  |  |
| Doc_v7.docx (Organisation - Équipe ZZZ / 01-Rencontres / Dossier B / T   | e Doublon<br>(100%) | 🧃 Organisation - Équipe ZZZ / 01-Rencontres / Dossier B / Test pour les doublons |            |                  |  |  |
| Doc_v3.docx (Organisation - Équipe ZZZ / 01-Rencontres / Dossier B / T   | e Doublon<br>(100%) | Dossier à rattacher au document                                                  |            |                  |  |  |
| 🟚 Doc_V2.docx (Organisation - Équipe ZZZ / 01-Rencontres / Dossier B / T | e Doublon<br>(100%) | Taper pour rechercher                                                            |            | ≥ ×              |  |  |
| Doc_V8.docx (Organisation - Équipe ZZZ / 01-Rencontres / Dossier B / T   | e 32.7%             |                                                                                  |            |                  |  |  |
| Document existant à mettre à jour                                        |                     |                                                                                  |            |                  |  |  |
| Doc v7.docx 🚤                                                            |                     |                                                                                  |            |                  |  |  |

4. Pour écraser un doublon : sélectionner le document, puis cliquez sur *Classer le document.* Le document sélectionné au départ s'ouvrira pour consultation.

# **Attention limitations**

La détection des doublons se fait sur un maximum de 5 documents à la fois.

La détection des doublons se fait uniquement pour les **documents textuels**. Par exemple, un document qui contient du texte et des images sera considéré identique à une version du document contenant le même texte, mais sans les images.

Un document sera considéré avec un faible pourcentage de similarité s'il y a : un ajout de pied de page, un ajout de note de bas de page, des commentaires.

Un même document enregistré sous divers format n'aura pas un fort pourcentage de similarité. Par exemple : Un document Word enregistré en .docx et ensuite en PDF.

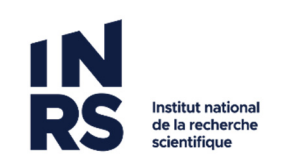